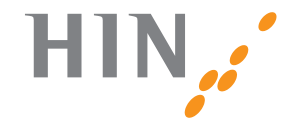

HEALTH INFO NET AG

# Aufsetzen des HIN Abos und des HIN Praxispakets

HIN Health Info Net AG Pflanzschulstrasse 3 8400 Winterthur

Support 0848 830 740 Fax 052 235 02 70

support@hin .ch www.hin.ch HIN Health Info Net AG Grand-Rue 38 2034 Peseux Support 0848 830 741

Fax 032 732 15 69 infosr@hin.ch

www.hin.ch

www.hin.ch

www.hin.ch

### Willkommen

Die folgenden Seiten helfen Ihnen beim Aufsetzen Ihres HIN Abos. Bei Fragen steht Ihnen unser Support gerne zur Verfügung. Telefonnummer 0848 830 740 oder E-Mail support@hin.ch

| • Einleitung                                                                                                    | 04-05                                              |
|----------------------------------------------------------------------------------------------------|----------------------------------------------------|
| • Windows XP/Vista/7<br>– Installation<br>– Registration                                                                                                    | 06–07<br>08–09                                     |
| • Mac OS X<br>- Installation<br>- Registration                                                                                                    | 10-11<br>12-13                                     |
| <ul> <li>E-Mail-Konfiguration         <ul> <li>Konfiguration E-Mail «Outlook 2010»</li> <li>Konfiguration E-Mail «Outlook 2007»</li> <li>Konfiguration E-Mail «Outlook 2003»</li> <li>Konfiguration E-Mail «Windows Live Mail 2011»</li> <li>Konfiguration E-Mail «Thunderbird»</li> <li>Konfiguration E-Mail «Apple Mail»</li> </ul> </li> </ul> | 14–15<br>16–17<br>18–19<br>20–21<br>22–23<br>24–27 |

HIN

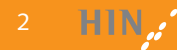

### Einleitung

Je nach Browser und persönlichen Einstellungen können sich leichte Veränderungen zum hier aufgezeigten Pfad ergeben. Nach dem Einschieben der CD erscheint folgendes Bild:

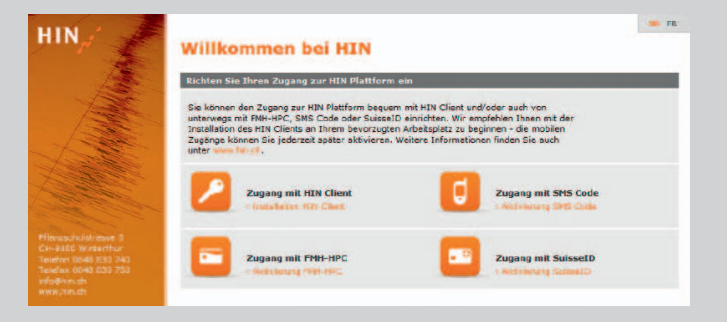

#### Eine kurze Erklärung dazu

- 2
- Möchten Sie die Software HIN Client gerne auf der aktuellen Arbeitsstation installieren, so klicken Sie hier. Dieses Booklet hilft Ihnen bei Installation, Registration und Konfiguration.
- C
- Möchten Sie lediglich mit dem SMS Code auf die HIN Plattform gelangen, so können Sie dieses Icon anklicken.

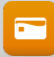

Möchten Sie lediglich über Ihre persönliche FMH-HPC auf die HIN Plattform zugreifen, so können Sie hier klicken.

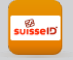

Möchten Sie sich mit der SuisseID authentifizieren, so klicken Sie auf dieses Icon.

Wir empfehlen Ihnen jedoch, zuerst den HIN Client auf Ihrer Arbeitsstation zu installieren. Sie haben danach im Kundencenter die Option, alle anderen Zugangsmöglichkeiten ebenfalls zu aktivieren. Sie haben sich für eine Installation des HIN Client auf Ihrer Arbeitsstation entschieden. Auf der Download-Seite finden Sie drei Installationsprogramme für Windows, Mac und Linux, sowie verschiedene wichtige Dokumente.

|     | Herzlich Willkommen zur Einrichtung des neuen HIN Client                                                                                                    |
|-----|----------------------------------------------------------------------------------------------------|
| FR. | UID Classis to Neuron sand Reves<br>without Se can bowing of Autom for the Selectosystem and Makes Se canad.                                                                                                    |
|     | Windows                                                                                                    |
|     | Version: 1.0.8-2-Min                                                                                                    |
|     | Remote the second second |
|     |                                                                                                    |
|     | Mac (ab Mac 05X 10.4.11)                                                                                                    |
|     | Version: 1.0.5-2-Mac<br>Belance Nation: Sector                                                                                                    |
|     | Developer                                                                                                    |
|     | Lange                                                                                                    |
|     | Version: 1.0.5-3-Linux                                                                                                    |
|     | Release Notes:                                                                                                    |
|     | Devaload:                                                                                                    |
|     | Vindean Sie auf den gewunschten Arbeiteschnit und starten Sie die jeweilige Aktivitet                                                                                                    |
|     | Bei Bregen steht linen unser HDN Support unter der Telefornummer 5048 000 740 geme zur Verlögung (Monteg bis Freitig von 8:00 - 10:00 Ubr).                                                                                                    |

Laden Sie die von Ihnen benötigte Version des HIN Client (Windows, Mac oder Linux) herunter und gehen Sie auf die entsprechende Seite im Booklet.

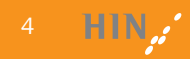

### Installation Windows XP/Vista/7

| antieren • 🗐 Offe                                                                                                    | en Freigeben für * | Neuer Oxaner | 温 *             |          |
|----------------------------------------------------------------------------------------------------|--------------------|--------------|-----------------|----------|
| Facoritan                                                                                                    | Nerro              |              | Andersrynlature | 719      |
| Decktop<br>2 Downlaads<br>2 Juliett becucht<br>Bibliothean<br>Bibliothean<br>Bibliothean<br>Bibliothean<br>Bibliothean<br>Bibliothean<br>Deckunweite<br>Underen<br>Computer<br>Consputer | C HBCine, and on   | .,,,,,,,,    | 2512.388.14-38  | Ansendor |
|                                                                                                    |                    |              |                 |          |

 Doppelklicken Sie auf das Icon des HIN Client, welchen Sie, wie auf Seite 5 beschrieben, herunter geladen haben.

| tei öffi | nen - Sicherheit                                                                                              | swamung                                                                                                    |
|----------|----------------------------------------------------------------------------------------------------|----------------------------------------------------------------------------------------------------|
| lõcht    | on Sie diese E                                                                                                | latoi ausführen?                                                                                                    |
|          | Neme                                                                                                    | _Downloads\HINClient_windows_1_0_6-0.exe                                                                                                    |
|          | Herausgeber:                                                                                                  | Health Info Net AG                                                                                                    |
|          | Typ:                                                                                                    | Anwendung                                                                                                    |
|          | Von:                                                                                                    | C:\Users\Administrator\Downloads\HINClien                                                                                                    |
|          |                                                                                                    | Ausführen Abbrechen                                                                                                    |
| Vor      | iem Offinen diese                                                                                             | r Detel immer hastetinen                                                                                                    |
| •        | Dataien aus de<br>kann eventuel                                                                               | m Internet können nützlich sein, aber dieser Dateityp<br>auf dem Computer Schaden antichten. Führen Sie nu                                                                                         |
| •        | Dateien aus de<br>kann eventuell<br>Software von H<br>Risko besteht                                           | n branning orkaugun<br>m Internet Köhnen nützlich sein, aber dieser Dateityp<br>auf dem Computer Schaden anlichten. Rithen Sie nu<br>resugebem aus, denen Sie vertrauen. <u>Waches</u>             |
| et up    | Dateien aus de<br>kann eventuell<br>Schware von H<br>Bisko bestehr                                            | n Internat körnen nitältör ein, aber deser Datelyp<br>at dem Competen Schaden antichten. Rölen Ste nu<br>erzuegebern aus, denen Sie vertrauen. <u>Weiches</u>                                      |
| etup     | Dataen aus de<br>kann eventuel<br>Software von H<br>Pisico besteht<br>D HIN Client<br>Der HIN C<br>der Sie be | n den minorialization<br>al den Constant Standart mitotene River San zu<br>Reungsbem aus, denen Sie vorhaum, Wiedes<br>instandarten den Installig Assistenten nor,<br>der Installeton unterstutzt. |

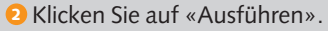

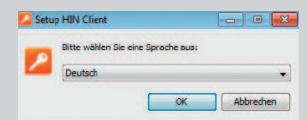

Wählen Sie Ihre gewünschte Sprache und klicken Sie auf «OK».

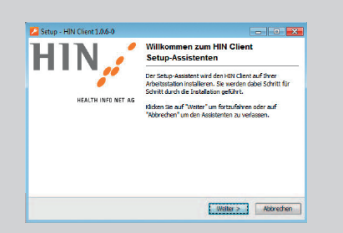

4 Klicken Sie auf «Weiter».

| sen Sie bitte die folgenden Lizenzvereinbarungen. Benutzen Sie bei Bedarf die Bilda.<br>Ier drücken Sie die Tald Ab <sup>*</sup> -Teste.                                                                                                    | leiste |
|----------------------------------------------------------------------------------------------------|--------|
| IIN Client Software-Lizenzvertrag                                                                                                    | â      |
| fichtiger Ninweis                                                                                                    |        |
| lle Rechte am «tillN Clent» (nachfolgend Software) legen bei der HEALTH DIFO NET<br>G (nachfolgend HD), Durch die zestalleiten der Software leisenet zwischen Thom<br>schrögend Verträgsnehme) und der HN ein Software Lisenzerträg zustande. Sie<br>Hären sich mit dem nachfolgenden Verlie egobestimmungen einverstanden. |        |
| Vertregagegenstand                                                                                                    | -      |
| <ul> <li>Kithakaratere die Versitänning</li> </ul>                                                                                                    |        |
| ) Ich lehne die Vereinbarung ab                                                                                                    |        |

S Akzeptieren Sie die Vereinbarung und klicken Sie auf «Weiter».

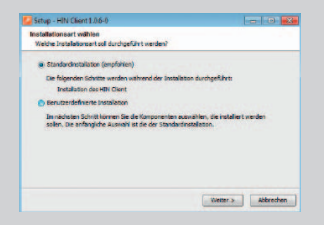

Wählen Sie die «Standardinstallation» und klicken Sie auf «Weiter».

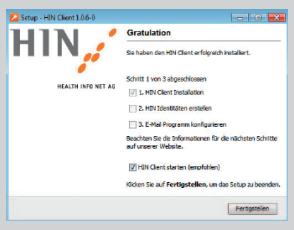

<sup>10</sup> Klicken Sie auf «Fertigstellen».

| Installiere           |                           |                         |   |
|-----------------------|---------------------------|-------------------------|---|
| Warten Sie bitte will | mend HDs Client auf Three | Computer installert who | L |
| Dateien werden aus    | gepadit                   |                         |   |
| rtjar                 | -                         |                         |   |
|                       |                           |                         |   |
|                       |                           |                         |   |

**7** Der HIN Client wird installiert.

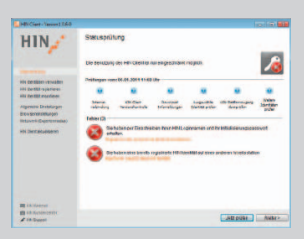

Sklicken Sie auf den Link unterhalb der für Sie zutreffenden Fehlermeldung, um die Registration zu starten.

### **Registration Windows XP/Vista/7**

| Identitätsverwaltung     |  |
|--------------------------|--|
| Statusprüfung            |  |
| Einstellungen            |  |
| HIN Client aktualisieren |  |
| Beenden                  |  |

• Falls sich nicht automatisch der Screen aus Punkt 3 geöffnet hat, klicken Sie auf das HIN Symbol in der Taskleiste und wählen Sie «Identitätsverwaltung».

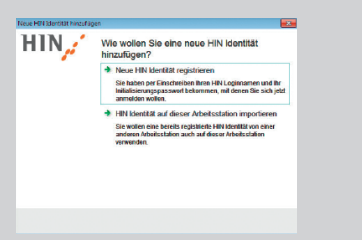

• Wählen Sie die für Sie zutreffende Alternative.

| H1N 🧨 | Registrieren Sie die neue HIN Identität                                 |
|-------|-------------------------------------------------------------------------|
|       | Geben Sie Ihren HIN Loginnamen und das<br>Initialisierungspasswert ein. |
|       | HIN Loginname:                                                          |
|       | cmuster                                                                 |
|       | Initialisierungspasswort                                                |
|       | E4FK · W2RI                                                             |
|       |                                                                         |
|       |                                                                         |
|       |                                                                         |
|       |                                                                         |
|       |                                                                         |

Geben Sie Ihren HIN Login und Ihr Initialisierungspasswort ein (diese Angaben finden Sie auf Ihren Abo-Unterlagen) und klicken Sie auf «Weiter».

| IN 2 | Persönliche Passphrase eingeben                                                                                                    |
|------|----------------------------------------------------------------------------------------------------|
|      | Die Passphese sollte zur Sicherheit mindestens 6 Zeichen<br>haben und sollte aus Ziffen, Sondeitzeichen, Gross- und<br>Kleinbuchstaben bestehen |
|      |                                                                                                    |
|      | Wiederholen Sie die Possphrase:                                                                                                    |
|      |                                                                                                    |
|      | Beschreibung wählen (optional)                                                                                                    |
|      | Wahren Sie eine indhiduelle Beschreibung, die diese Hitt Identität<br>auf dieser Arbeitsstafion beschreibt (sofional):                          |
|      |                                                                                                    |
|      |                                                                                                    |
|      |                                                                                                    |
|      |                                                                                                    |
|      |                                                                                                    |

Wählen Sie eine Passphrase, welche Sie sich gut merken können, klicken Sie auf «Weiter».

- In a local sector of the sector of the secto
- Ihre HIN Identität wird registriert.
- Die registrierte Identität kann nun in Ihrem E-Mail-Programm konfiguriert werden.

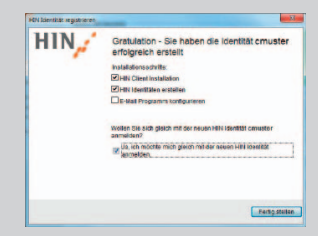

G Anschliessend erhalten Sie die Bestätigung, dass die Registration Ihrer HIN Identität erfolgreich war. Lassen Sie den Haken bei «HIN Identität anmelden» gesetzt und klicken Sie auf «Fertig stellen», um die Registration erfolgreich zu beenden.

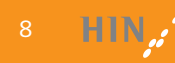

## Installation Mac OS X

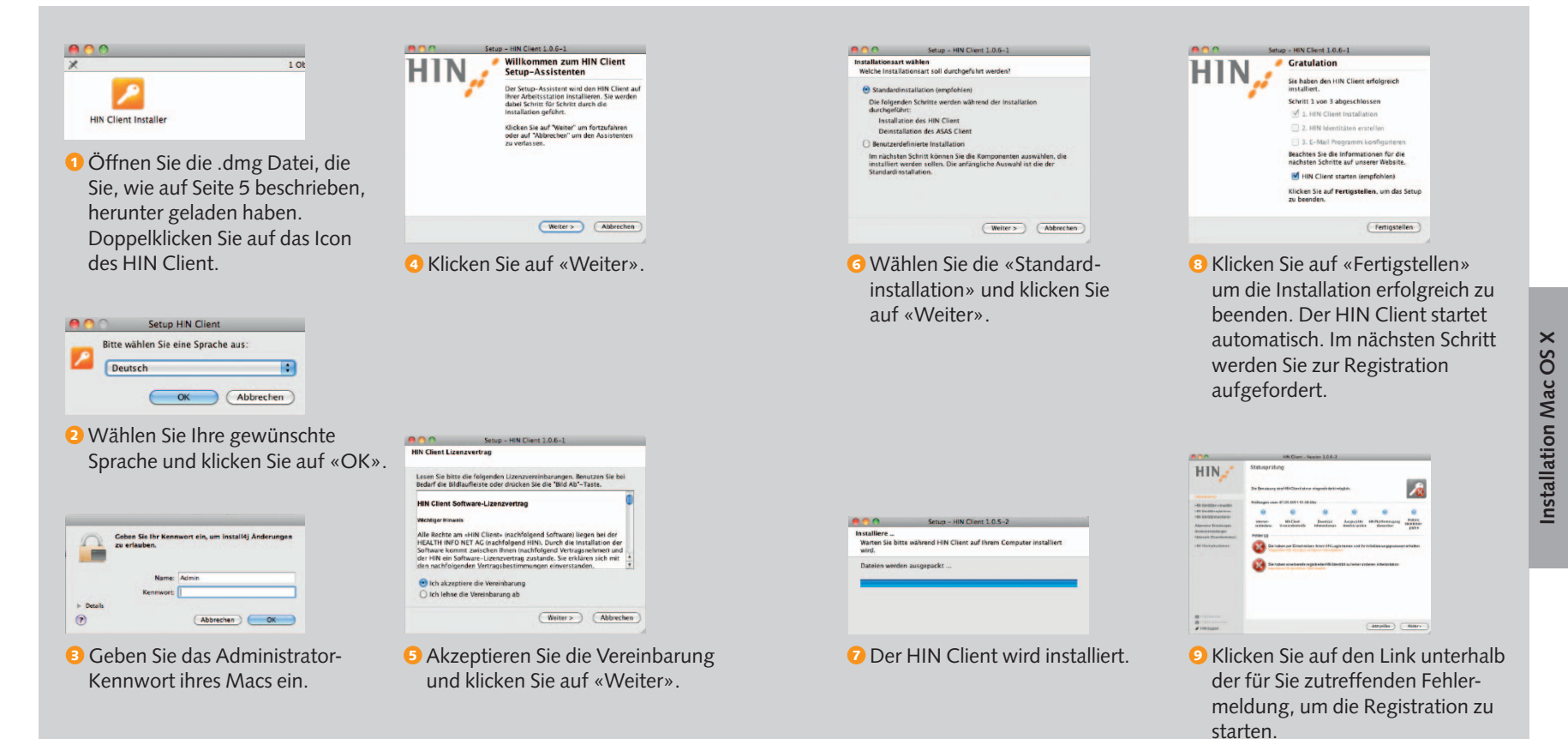

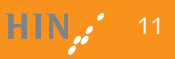

### **Registration Mac OS X**

|                                           | Neue HIN Identität hinzufügen                                                                                                    |
|-------------------------------------------|----------------------------------------------------------------------------------------------------|
| 🔏 📿 🕙 🕴 🛜 🐠 Fr. :<br>Identitätsverwaltung | Registrieren Sie die neue HIN Identität<br>Gelaris ils keit Hispranse und der bieteinengezonen<br>Hitogramme<br>Inderlangezonen<br>Idel angezonen |
| Statusprüfung<br>Einstellungen            | (Abbrechen                                                                                                    |
| • Falls sich nicht automatisch der        | Geben Sie Ihren HIN Log                                                                                                    |

Screen aus Punkt 2 geöffnet hat, klicken Sie auf das HIN Symbol in der Menüleiste und wählen Sie «Identitätsverwaltung».

HIN / Wie wollen Sie eine neue HIN Identität

hinzufügen? Noue HIN Identität registrieren Sie haben per Einschreiben ihren Hill Loginnamen und ihr mitalisierungspasswort bakommon, mit denen Sie sich jetzt HIN Identität auf dieser Arbeitsstation importie ne bereits registrierte HIN Identität von eine ittsteten auch auf dieser Arbeitsstation

de Alternative.

HIN Login und Ihr Initialisierungspasswort ein (diese Angaben finden Sie auf Ihren Abo-Unterlagen) und klicken Sie auf «Weiter».

| 000  | Neue HIN Identität hinzufügen                                                                                                    |
|------|----------------------------------------------------------------------------------------------------|
| HIN, | Geben Sie zusätzliche Daten an<br>Walten Sie eine Passphrase. Die Passphrase nuss<br>mindesens 6 Zechen haben und softe aus Zitern.<br>Sindarzechen, Gross- und Kennonstaten Hestehen |
|      |                                                                                                    |
|      | Wedenholen Sie zur Sicherheit die Passphrase:                                                                                                    |
|      |                                                                                                    |
|      | Wählen Sie eine Individuelle Beschreibung für die Hilfi<br>Identifät                                                                                                    |
|      |                                                                                                    |
|      |                                                                                                    |
|      | Water Schliessen                                                                                                    |
|      |                                                                                                    |

2 Wählen Sie die für Sie zutreffen-4 Wählen Sie eine Passphrase, welche Sie sich gut merken können, klicken Sie auf «Weiter».

Neue HIN Identität hinzufügen HIN. Ihre HIN Identität wird registriert nn einige Sekunden dauern Ihre HIN Identität wird

registriert.

Oie registrierte Identität kann nun in Ihrem E-Mail-Programm konfiguriert werden.

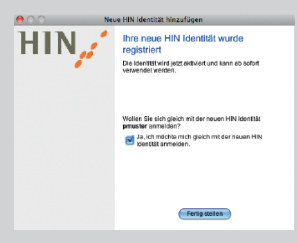

6 Anschliessend erhalten Sie die Bestätigung, dass die Registration Ihrer HIN Identität erfolgreich war. Lassen Sie den Haken bei «HIN Identität anmelden» gesetzt und klicken Sie auf «Fertig stellen», um die Registration erfolgreich zu beenden.

#### Outlook 2010

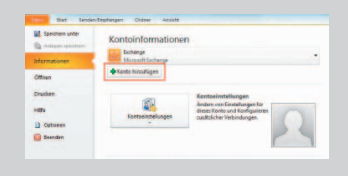

Starten Sie Outlook. Klicken Sie unter «Datei» auf «Informationen» und danach auf «Konto hinzufügen».

| Konto automatisch einricht<br>Verbindung mit anderen Se | we typen heratalen.                                                  | 长 |
|---------------------------------------------------------|----------------------------------------------------------------------|---|
| C t-Hal-Kento                                           |                                                                      |   |
| The billionse                                           |                                                                      |   |
|                                                         | Doublet Hole //Sitia                                                 |   |
| Total Johnson                                           |                                                                      |   |
|                                                         | Tespor telegration on                                                |   |
| farrent:                                                |                                                                      |   |
| terriet erez ergeloti                                   |                                                                      |   |
|                                                         | Erben Sinders ereicht en des Seisch Seinderstendenten kehrten heben. |   |
| Textsachrichten (SPIS)                                  |                                                                      |   |
|                                                         |                                                                      |   |
| · Servereinstellungen oder                              | susätzliche Servertypen manuell kanfigurieren                        |   |

Wählen Sie den Button «Servereinstellungen oder zusätzliche Servertypen manuell konfigurieren». Klicken Sie auf «Weiter».

|                                                                                                    | 2 A                    |
|----------------------------------------------------------------------------------------------------|------------------------|
| Internet-C-Hall     Internet-C-Hall     Internet-C-Hall     Internet-C-Hall     Internet-C-Hall     Internet-C-Hall        | endemund zu empfangen. |
| Hisrosoft Dathange oder kampabiler Denst<br>Tedenlung installen und auf Erhähltschreiten, der Kalender, Konsulta, Pass und | ni isseni again.       |
| <ul> <li>Textnack/cbten (SPIS)</li> <li>Textnack/cg rst arean Politikridaret herstaller.</li> </ul>                        |                        |
| Andere Instandung mit einen der folgenden Servertypen heutiklen. Pau Hall Transport                                        |                        |
|                                                                                                    |                        |
|                                                                                                    |                        |

Wählen Sie im Fenster «Neues Konto hinzufügen» den Button «Internet-E-Mail». Klicken Sie auf «Weiter».

| Alle Einstellungen auf de                       | ngen<br>ser Gete and nittig, damit Ih | Kosta richt | g funktionient.                                                         |
|-------------------------------------------------|---------------------------------------|-------------|-------------------------------------------------------------------------|
| Terrator reformationen                          |                                       |             | Kaelouin lefteron texten                                                |
| (by Name)                                       | Carl Muster                           |             | Ult empfehlen Dwen, das Konts nach den Eingeben aller                   |
| D-gal-Adress:                                   | cark muster ähin, dh                  |             | Schaltfacte unter löcken Netzweikre bindung erfordet                    |
| Serveratornationen                              |                                       |             |                                                                         |
| Kontultyp:                                      | POP3                                  | a -         | Agritoers terungen testen                                               |
| Postgingangsserver:                             | 127.0.0.1                             |             | Kontoeinstellungen durch Köcken auf die<br>Schaftfläche "Weiter" testen |
| Eteteuogengeber ver (SHTF):                     | 127.0.0.1                             |             | Rese Rachrichten übermittels is:                                        |
| Annaldetrierrea Torsen                          |                                       |             | 🗑 Neue Outlook Ogtendatei                                               |
| Serutgerrowe:                                   | anualar                               |             | Vonlangene Outloek-Datendatei                                           |
| ganuarti                                        |                                       |             | Distant                                                                 |
| (Z)                                             | Cenniert speichern                    |             |                                                                         |
| Anneidung mittilfe der ges<br>(SP4) erfürdenkch | icherten Kernwortaucher 1 fa          | erug        | Stellere Ensiejun                                                       |

| Algemein   | Postausgengsser                           | ver Verbins        | dung    | Erweitert     |     |  |
|------------|-------------------------------------------|--------------------|---------|---------------|-----|--|
| Serveran   | schlussnummern                            |                    |         |               |     |  |
| Posten     | angsserver (POP3)                         | : 5019             | Sta     | ndard verwen  | den |  |
| E          | erver erfordert ein                       | e verschlüss       | elte Ve | rbindung (SSL | )   |  |
| Postaus    | gangsserver (SMTP                         | ): 5018            | 1       |               |     |  |
| Verv       | enden Sie den folg<br>chlüsselten Verbind | enden<br>lungstyp: |         | Keinen        |     |  |
| Servertim  | cout                                      |                    |         |               |     |  |
| Kurz       | Li                                        | ang 1 Minut        | te      |               |     |  |
| Übermittik | ing                                       |                    |         |               |     |  |
| Kopi       | e aller Nachrichten a                     | auf dem Seri       | ver bel | assen         |     |  |
| 1          | om Server nach                            | 14 🚔               | Tagen   | entfernen     |     |  |
| E C        | intfernen, wenn au                        | s 'Gelöschte       | Eleme   | nte" entfernt |     |  |
|            |                                           |                    |         |               |     |  |
|            |                                           |                    |         |               |     |  |
|            |                                           |                    |         |               |     |  |
|            |                                           |                    |         |               |     |  |
|            |                                           |                    |         |               |     |  |

Schreiben Sie im Fenster «Neues Konto hinzufügen» unter «Ihr Name» ihren Namen oder einen frei wählbaren Begriff. Unter «E-Mail-Adresse» Ihre HIN-E-Mail-Adresse, unter «Kontotyp» wählen Sie POP3. Bei «Posteingangsserver (POP3)» und «Postausgangsserver (SMTP)» geben Sie jeweils 127.0.0.1 ein.

Unter «Benutzername» tragen Sie Ihr HIN Login ein und unter «Kennwort» ein beliebiges Passwort. Klicken Sie anschliessend auf «Weitere Einstellungen».

 Unter «Erweitert» setzen Sie den Posteingangsserver (POP3) auf 5019, den Postausgangsserver (SMTP) auf 5018. Drücken Sie «OK». Danach auf «Weiter» und dann auf «Fertig stellen».

Wenn Sie über mehrere E-Mail-Konti verfügen, können Sie beim Abrufen und Versenden von E-Mails das entsprechende Konto wählen.

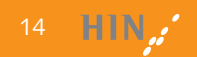

#### Outlook 2007

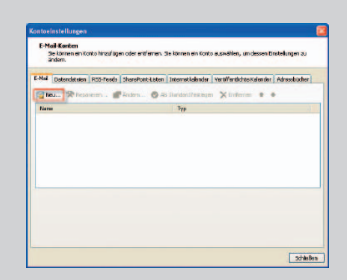

• Starten Sie Outlook. Im Menü wählen Sie unter «Extras» «Kontoeinstellungen». Erstellen Sie ein neues Konto indem Sie auf «Neu» klicken.

| Beautzerinformationen     |                   | Contorinstellungen testen                   |
|---------------------------|-------------------|---------------------------------------------|
| Or None:                  | Carl Nutter       | tör enpfehen Itnen, das Karco nach den Eing |
| E Mail Advesses           | cal mester@hin ch | Se sal de Schelfliche untervision           |
| Serverinternationen       |                   | (Mecave freibindung erforderlich)           |
| Karbolyg:                 | P000              | Nancositististu ngen besteri                |
| Pertahgangsserver         | 127.9.9.4         |                                             |
| Puttakepangecerver (9477) | 127.0.0.1         |                                             |
| Anneldeinformationen      |                   |                                             |
| Benutaomainer             | constor           |                                             |
| Kermwort                  |                   |                                             |
| Ø                         | Kermoot spektern  |                                             |
|                           |                   |                                             |

- Part Lack Acad Marange

   The start starts of starting

   The start starts of starts

   The start starts of starts

   The start starts of starts

   The start starts of starts

   The start starts of starts

   The start starts of starts

   The start starts of starts

   The start starts of starts
- 2 Setzen Sie das Häkchen für die «Servereinstellungen oder zusätzliche Servertypen manuell konfigurieren». Klicken Sie auf «Weiter».

- Internet 1 debit 1 instellungen
   Image: Statut

   Allereinen
   Perskandigensennennen

   Startingerungsversennen
   Statut

   Statut
   Statut

   Statut
   Statut

   Statut
   Statut

   Statut
   Statut

   Statut
   Statut

   Statut
   Statut

   Statut
   Statut

   Statut
   Statut

   Statut
   Statut

   Statut
   Statut

   Statut
   Statut

   Statut
   Statut

   Statut
   Statut

   Statut
   Statut

   Statut
   Statut

   Statut
   Statut

   Statut
   Statut

   Statut
   Statut

   Statut
   Statut

   Statut
   Statut

   Statut
   Statut

   Statut
   Statut

   Statut
   Statut

   Statut
   Statut

   Statut
   Statut

   Statut
   Statut

   Statut</td
- Geben Sie Ihren Namen und Ihre HIN-E-Mail-Adresse ein. Bei «Posteingangsserver (POP3)» und «Postausgangsserver (SMTP)» geben Sie jeweils 127.0.0.1 ein. Unter «Benutzername» geben Sie Ihr HIN Login ein, unter «Kennwort» ein beliebiges Passwort. Klicken Sie danach auf «Weitere Einstellungen».
- Ounter «Erweitert» tragen Sie für «Posteingangsserver (POP3)» den Port 5019 und für den «Postausgangsserver (SMTP)» den Port 5018 ein und klicken Sie auf «OK».

| tali Dienst auswählen                      | Ť                                                                                  |
|--------------------------------------------|------------------------------------------------------------------------------------|
| Internet-t-Mail                            |                                                                                    |
| Verbindung nit den POP-, 1<br>empfangen.   | 8697-oderri-ITTP-Server henitollen, um E-Hol-Hachschlen zu senden und zu           |
| O Microsoft Exchange                       |                                                                                    |
| Verbindung mit Microsoft Er<br>ausgreifen. | ichange herstellen, un auf Ihre E-Halls, den Kalender, Kontakte, Feise und Roisene |
| Andere                                     |                                                                                    |
| Verbindung mit einem der fr                | olgenden Servertspan hanstellen.                                                   |
| Outlook Materia Service (Te                |                                                                                    |
|                                            |                                                                                    |
|                                            |                                                                                    |
|                                            |                                                                                    |
|                                            |                                                                                    |
|                                            |                                                                                    |
|                                            |                                                                                    |
|                                            |                                                                                    |

Wählen Sie «Internet-E-Mail» und klicken Sie auf «Weiter».

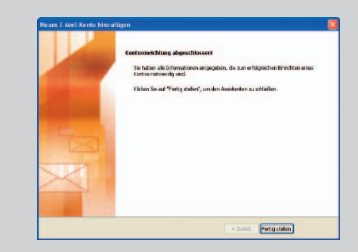

G Klicken Sie auf «Weiter» und «Fertig stellen», damit die Mail-Konfiguration erfolgreich beendet werden kann.

Wenn Sie über mehrere E-Mail-Konti verfügen, können Sie beim Abrufen und Versenden von E-Mails das entsprechende Konto wählen.

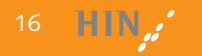

#### Outlook 2003

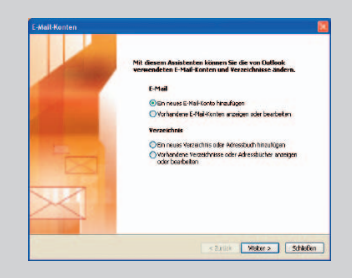

Starten Sie Outlook. Im Menü wählen Sie unter «Extras» «E-Mail-Konten». Markieren Sie «Ein neues E-Mail-Konto hinzufügen» und klicken Sie auf «Weiter».

| Servertyp<br>Wählen So den Sorvortyp, r    | et den Thrneses E-Mai-Konto ar                                          | ballat.                                        | Ť |
|--------------------------------------------|-------------------------------------------------------------------------|------------------------------------------------|---|
|                                            | an Server                                                               |                                                |   |
| Es wird and Verbin<br>lesery auf Offertik  | dung au eitem Exchango Server i<br>he Ordner ausugreifen und Doku       | horgestelt, un E-Mail zu<br>mente freizugeben. |   |
| PEPA                                       |                                                                         |                                                |   |
| Es wird wine Verbin<br>downikaden          | dung zu einem POPSMalberver h                                           | engesteik, um E-Mail au                        |   |
| OIMAP                                      |                                                                         |                                                |   |
| Earnind sine Verbin<br>downlaadtn and Pr   | dung zu einen BWP-Malberver h<br>stiftsthordner zu synchranisieren      | orgestellt, um D-Mail su                       |   |
| OHTIP                                      |                                                                         |                                                |   |
| Exceled eine Verbin<br>E-Mail au downlood  | dung zu einen Hill TP-Mailserver is<br>en und Post facherdner zu synchr | ie Hotmal bergestellt, um<br>Kristoren.        |   |
| Zunstzäche Srev                            | retypen                                                                 |                                                |   |
| Es vird also Verbin<br>eines Drittesbieten | dung zu einem Maiberver einer a<br>shergesteik                          | nderen Arbeitsonuppe oder                      |   |
|                                            |                                                                         |                                                |   |
|                                            |                                                                         |                                                |   |

| Internet-E-M<br>Alle Drotel | all-Einstellungen (POP<br>Lingen auf dieser Seite sir | 3)<br>ed nöttig, clenit The Konto richtig fun                                                  | itionen.                                                           |
|-----------------------------|-------------------------------------------------------|------------------------------------------------------------------------------------------------|--------------------------------------------------------------------|
| Denutzerinfor               | mationen                                              | Serverleformationen                                                                            |                                                                    |
| fir Name:                   | Cerl Muster                                           | Post eingengsserver (PDP3)                                                                     | 127.0.0.1                                                          |
| E-Hel-Adresse:              | cel materOfficia                                      | Posteusgergsserver (SHIP):                                                                     | 127.0.0.1                                                          |
| len.kzerene:                | muster                                                | Nik expfehien Ihnen, das ter<br>Bingeban aler Informationen<br>Instan, informationen           | æ Konto næch dem<br>In closom Frenster zu<br>Hifferberunten Micken |
| Kennwort:                   | Terreot spetters                                      | Engebian allor Enformationen<br>testen, indem Sie auf die Sche<br>Olietzwerkwerbindung erforde | in diesem Fenster zu<br>skfläche unten Micken<br>rikh).            |
| Annekkung d<br>Konnekataut  | urch gesicherte<br>hentifizierung (SPA)               | Kartoenstellungen testen                                                                       |                                                                    |
|                             |                                                       |                                                                                                |                                                                    |

Wählen Sie «POP3» und klicken Sie auf «Weiter».

Geben Sie Ihren Namen und Ihre HIN-E-Mail-Adresse ein.

Sie jeweils 127.0.0.1 ein.

ein beliebiges Passwort. Klicken Sie danach auf «Weitere

Einstellungen».

Bei «Posteingangsserver (POP3)» und «Postausgangsserver (SMTP)» geben

Unter «Benutzername» geben Sie Ihr HIN Login ein, unter «Kennwort»

| E-Mail-Konten |                                                                                                    |
|---------------|----------------------------------------------------------------------------------------------------|
|               | Kontoeinrichtung abgeschlossen!                                                                         |
|               | Sis habon als Informationen eingegebery die Jum<br>erfolgrechen Einrichten eines Kontos notwendig sind. |
|               | Väcien Se auf "Keitg stelen", un der Aussterten zu<br>schliefen.                                        |
|               |                                                                                                    |

Internet-E-Mail-Einstellungen

Serveranschlussnummern

Servertimenul

Kurz 🐨

Allgemein Postausgangsserver Verbindung Erweitert

Kopie aller Nachrichten auf dem Server belassen

Vom Server nach 10 🔅 Tagen entfernen

Posteingangsserver (POP3): 5019 Standard verwenden

Server erfordert eine verschlüsselte Verbindung (SSL) Postausgangsserver (SMTP): 5018

Server erfordert eine verschlüsseite Verbindung (SSL)

Lang 1 Minute

OK Abbrachae

X

 Unter «Erweitert» tragen Sie für «Posteingangsserver (POP3)» den Port
 5019 und für den «Postausgangsserver (SMTP)» den Port 5018 ein und klicken auf «OK».

Sklicken Sie auf «Weiter» und «Fertig stellen», damit die Mail-Konfiguration erfolgreich beendet werden kann.

Konfiguration E-Mail

Wenn Sie über mehrere E-Mail-Konti verfügen, können Sie beim Abrufen und Versenden von E-Mails das entsprechende Konto wählen.

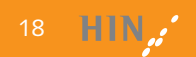

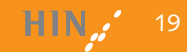

#### Windows Live Mail 2011 (ehemals Outlook Express)

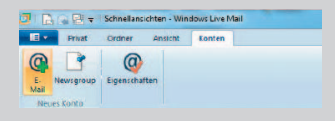

• Starten Sie das Programm Windows Live Mail. Im Menü wählen Sie unter «Konten» «E-Mail».

| Meiden Sie sich jetit sit, wenn Sie über ei<br>Sitpote Sie uniter zim notalien<br>Bei Wiedows Live anmeiden | te visatiovis (ive II) vertiogen. Palo 5 ie ober ierne vertiagen,                                                                   |
|----------------------------------------------------------------------------------------------------|----------------------------------------------------------------------------------------------------|
| E-Mail-Adresse<br>peter-muster Bhin.ch<br>Windows Uve-E-Mail-Adresse holen<br>Kernausti                     | Dis mosten E-Mail-Konton könese wit Weidaws Live Mail<br>vervendet werden, einschließlich<br>Hotmail<br>Geall<br>and viele venters. |
| Dieses Kennoort speichem     Anzeigenene für Ihre gesendeten     Nachscheet                                 |                                                                                                    |
| Peter Moster                                                                                                |                                                                                                    |

Tragen Sie unter «E-Mail-Adresse» Ihre HIN E-Mail-Adresse ein. Geben Sie ein beliebiges Kennwort ein. Geben Sie unter «Anzeigename für Ihre gesendeten Nachrichten» Ihren Namen oder eine andere von Ihnen gewählte Bezeichnung ein. Setzen Sie ein Häkchen bei «Servereinstellungen manuell konfigurieren». Klicken Sie auf «Weiter».

| Wenden Sie sich an Ihren ISP oder Netzweite<br>nicht kermen. | dministra | ator, wenn Sie Idie Einstellungen Bres & Mail | Servers |
|--------------------------------------------------------------|-----------|-----------------------------------------------|---------|
| Mormationen zum Posteingangsserver                           |           | informationen zum Postausgangiserv            | Ef.     |
| Servertyp:                                                   |           | Serveradresse:                                | Port    |
| POP                                                          |           | 127/00.1                                      | 5018    |
| Serveradiesse: P                                             | ert       | Erfordert eine sichere Verbindung (SSL        |         |
| 127.0.0.8                                                    | ROOP      |                                               |         |
| Enfordert eine sichere Verbindung (SSL)                      |           |                                               |         |
| Authentificierung mit                                        |           |                                               |         |
| Klasted                                                      |           |                                               |         |
| Anmeldebenutzername                                          |           |                                               |         |
| cmute                                                        |           |                                               |         |

Unter «Informationen zum Posteingangsserver» bleibt beim Servertyp «POP» stehen. Unter «Serveradresse» setzen Sie 127.0.0.1, unter Port 5019 und unter «Anmeldebenutzername» Ihr HIN Login. Unter «Informationen zum Postausgangsserver» schreiben Sie 127.0.0.1

unter Port **5018**. Klicken Sie auf «Weiter».

| 3 Window: Dve Mail                       | -         |
|------------------------------------------|-----------|
| Ihr E-Mail-Konto wurde hinzugefügt.      |           |
| V peter/muster@hin.ch wurde hinzugefügt. |           |
| E Mail Kento hincufogen                  |           |
|                                          |           |
|                                          |           |
|                                          |           |
|                                          | Testionte |

 Klicken Sie auf «Fertig stellen», damit die Mail-Konfiguration erfolgreich beendet wird.

Wenn Sie über mehrere E-Mail-Konti verfügen, können Sie beim Abrufen und Versenden von E-Mails das entsprechende Konto wählen.

#### Thunderbird

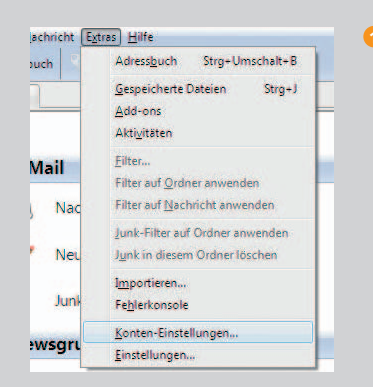

 Starten Sie Mozilla Thunderbird. Im Menü wählen Sie unter «Extras» «Konten-Einstellungen».

| Nun Klicken Sie auf «Konten-Aktionen | » |
|--------------------------------------|---|
| und wählen «E-Mail-Konto hinzufü-    |   |
| σen»                                 |   |

| In Linne       | Peter M   | koter<br>Nater@Airi.ch | In Ners       | a we erand  | eren Perso | ten geseigt wird |
|----------------|-----------|------------------------|---------------|-------------|------------|------------------|
| Basevors       | Passiva   | 0                      |               |             |            |                  |
|                | 1 Ers     | wort speichern         |               |             |            | Neutre           |
| Thunderbird is | cente kei | ne fintellunge         | n for the E-M | al-Konto fi | nden.      |                  |
| Benutzerna     | me pro    | uter                   |               |             |            | sonfources area  |
| Festeingen     | g-Server: | 127.0.0.1              |               | 40P         | • 2013     | Keine Verbindu.  |
|                |           |                        |               |             |            |                  |

### Andern Sie folgende Angaben:

- Benutzername: Ihr HIN Login
- Posteingang-Server: 127.0.0.1, POP: 5019. «keine Verbind…»
- Postausgang-Server: 127.0.0.1, SMTP: 5018. «keine Verbind…» Klicken Sie auf «Benutzerdefinierte Einstellungen». Dies bestätigt Ihre Eingabe.
- 5 Wählen Sie nun unter «Postausgang-Server (SMTP)» den entsprechenden Eintrag aus und klicken Sie auf «Bearbeiten».

Im nachfolgenden Screen geben Sie als Beschreibung HIN SMTP ein und ändern den Benutzernamen zu ihrem HIN Login. Klicken Sie nun auf «OK» und im nachfolgenden Fenster noch einmal auf «OK» damit die Mail-Konfiguration erfolgreich beendet wird.

| Postausgang-Server (SMTP) | Postausgang-Server (SMTP)                                                                                                    |
|---------------------------|----------------------------------------------------------------------------------------------------|
|                           | Sie lichmen hier die Postaurgang-Server (5<br>Fällen kann man einen Postaurgang-Server<br>es aber notwendig, dass Sie für jedes Kont<br>anlegen (dies iss auch des Fäll, vienin sower<br>Benutzerneme verschlieden ist).                                                                                                    |
|                           | Bestraburg:<br>Sirva:<br>Sirva:<br>Bekataranan<br>Authenföragansthole<br>Vebindungsichende                                                                                                    |
| Kones Altionan            |                                                                                                    |
| E-Mail-Konto hinzufügen   |                                                                                                    |
| Anderes Konso Hinderugen  |                                                                                                    |
| Als Standard testingen    | Contraction of the Contraction of the Contraction o |

gen»

|                                                        | Control 1                                  |                                                                                                    |               |
|--------------------------------------------------------|--------------------------------------------|----------------------------------------------------------------------------------------------------|---------------|
| SMME-Sidertet                                          |                                            |                                                                                                    | Ertherner     |
| stavageng-server contract                              |                                            |                                                                                                    | glanderd sets |
|                                                        | Authoritie                                 | Bachvikung - rocht angepten<br>Sever 127.001<br>Port 518<br>Bandsmann paramate<br>Angenstelse Resout, ungeschet übetegen<br>dungeschenelt. Kong |               |
| 1TP-Server                                             |                                            |                                                                                                    |               |
| Einstellungen                                          |                                            |                                                                                                    |               |
| <u>B</u> eachreibung:                                  | HIN SMTP                                   |                                                                                                    |               |
| Server                                                 | 127.0.0.1                                  |                                                                                                    |               |
| Ports                                                  | 501.8 St                                   | andard: 25                                                                                                    |               |
|                                                        |                                            |                                                                                                    |               |
| Sicherheit und A                                       | Authentifizieru                            | ing                                                                                                    |               |
| Sicherheit und A<br>Verbigdungssic                     | Authentifizieru<br>herheit:                | ing<br>Keine                                                                                                    | •             |
| Sicherheit und A<br>Verbigdungssic<br>Agthentifizierur | Authentifizieru<br>herheit:<br>ngsmethode: | ing<br>Keine<br>Passwort, ungesichert übertrag                                                                                                  | •<br>en •     |

Apprechen Stretter

Geben Sie im Fenster «Konto einrichten» Ihren Namen, Ihre HIN-E-Mail Adresse und ein beliebiges Passwort ein und klicken Sie auf «Weiter».

Wenn Sie über mehrere E-Mail-Konti verfügen, können Sie beim Abrufen und Versenden von E-Mails das entsprechende Konto wählen.

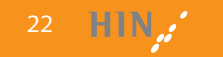

#### Apple Mail

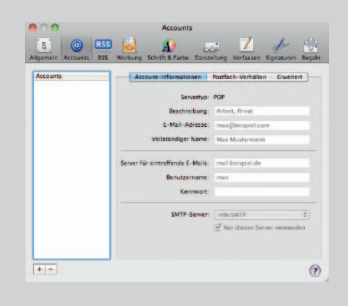

 Starten Sie das Programm Apple Mail. Im Menü wählen Sie unter «Mail» «Einstellungen». Klicken Sie unten auf das Plus «+», um einen neuen Account hinzuzufügen.

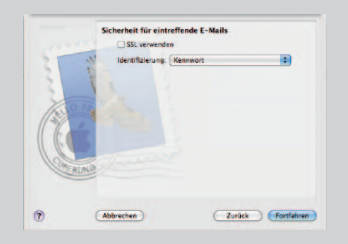

Beim Fenster «Sicherheit für eintreffende E-Mails» klicken Sie einfach auf «Fortfahren».

| 1        | Account hinzufügen<br>Sie werden durch die<br>Mall-Accounts erford<br>Geben Sie zunächst I | t zum Einrichten eines zusätzlichen<br>derlichen Schritte geführt.<br>folgende Informationen an: |
|----------|--------------------------------------------------------------------------------------------|--------------------------------------------------------------------------------------------------|
| Come Rul | Voliständiger Name<br>E-Mail - Adresse<br>Kenswort                                         | Peter Muster<br>peter muster@kin.ch                                                              |
| ,        | (Abbrechen )                                                                               | (Zurück ) Fortfahre                                                                              |

O Geben Sie im Fenster «Account hinzufügen« Ihren Namen sowie Ihre HIN E-Mail Adresse ein und ein beliebiges Passwort. Klicken Sie auf «Fortfahren».

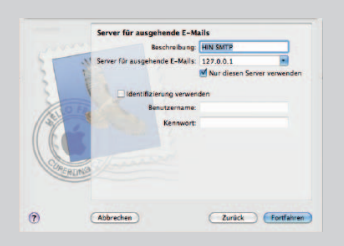

Bei «Server für ausgehende E-Mails» geben Sie als Beschreibung HIN SMTP ein. Als «Server für ausgehende E-Mails» tragen Sie 127.0.0.1 ein. Die Felder «Benutzername/Kennwort» lassen Sie leer. Klicken Sie auf «Fortfahren».

|     | Servertyp                       | Ø POP           |
|-----|---------------------------------|-----------------|
| 31  | Beschreibung                    | HIN Secure Mail |
| 2   | Server für eintreffende E-Mails | 127.0.0.1       |
| 30  | Benutzername                    | pmuster         |
| 1ºC | 2                               |                 |
| 18  | ERINA                           |                 |

Den «Servertyp» setzen Sie auf «POP», die Beschreibung auf HIN Secure Mail oder eine von Ihnen frei wählbare Beschreibung. Bei «Server für eintreffende E-Mails» geben Sie 127.0.0.1 ein. Bei «Benutzername» geben Sie Ihr HIN Login ein und unter «Kennwort» ein beliebiges Passwort. Klicken Sie auf «Fortfahren».

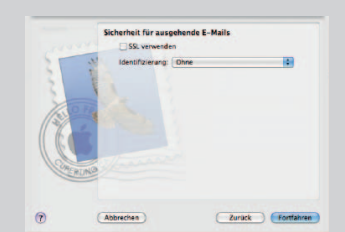

G Beim Fenster «Sicherheit für ausgehende E-Mails» klicken Sie einfach auf «Fortfahren». Im nächsten Fenster klicken Sie auf «Erstellen».

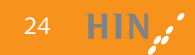

#### Apple Mail (Fortsetzung)

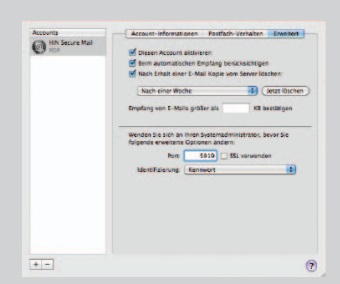

O Gehen Sie in das Register «Erweitert» und setzten Sie den Port auf 5019.

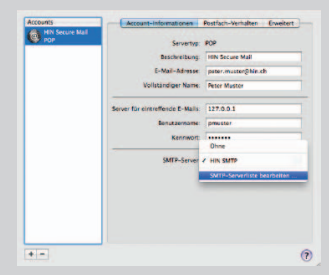

Sklicken Sie im Register «Account-Informationen» bei «SMTP-Server» auf den Pfeil und wählen Sie «SMTP-Serverliste bearbeiten».

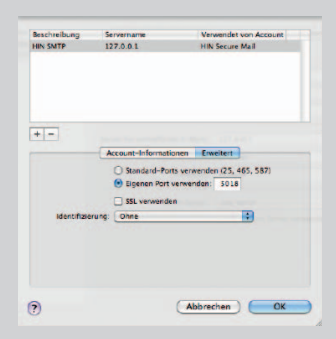

Sklicken Sie auf «Erweitert», dann auf «Eigenen Port verwenden» und setzen den Port auf 5018. Anschliessend klicken Sie auf «OK». Schliessen Sie die Account-Einstellungen und klicken Sie auf «OK». Ihr Mailkonto ist nun vollständig konfiguriert.

Wenn Sie über mehrere E-Mail-Konti verfügen, können Sie beim Abrufen und Versenden von E-Mails das entsprechende Konto wählen.

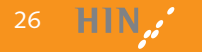